### THANK YOU FOR **CHOOSING ROBOTIO**

This step-by-step guide will allow you to install and use your Epick Vacuum Gripper on e-Series Universal Robots.

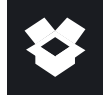

### **1.WHAT IS SUPPLIED?**

Standard upon delivery of a Universal Robots kit:

- Vacuum generator.....(GRIPPER-EPICK)
- Gripper coupling......(GRP-ES-CPL-062)
- Suction cup
- USB Stick
- Required Hardware

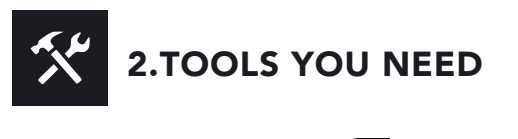

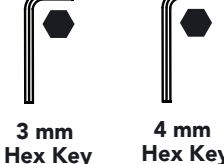

Hex Key

**3.GET THE LATEST** ₽.

Visit: support.robotiq.com

- Get the latest instruction manual (PDF or HTML).
- Download the applicable Robotig\_Grippers-X.X.X.urcap.
- Copy the .urcap file on a USB stick.

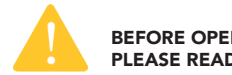

BEFORE OPERATING THE GRIPPER, PLEASE READ INSTRUCTION MANUAL

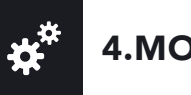

# **4.MOUNTING**

- Mount the coupling on your robot arm. Align with the provided dowel pin\*.
- Secure by inserting the M6 screws and tooth lock washers
- Mount the Vacuum Gripper on the coupling. Align with the dowel pin.
- Secure by inserting the M5 screws and tooth lock washers.
- Plug the coupling's cable in the robot's wrist connector.
- Cover the connection using the protector\*\* and the provided M4 screws
- To install either a 2 or a 4 suction cups gripper, please refer to the Connector Assembly Guide. You can find details on assembling the Suction Cup System.

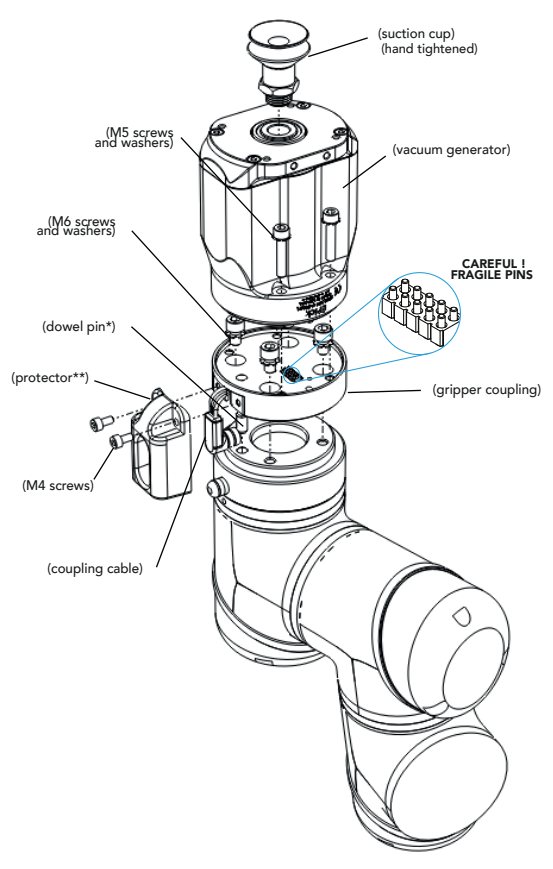

\* The dowel pin should fit tightly on the robot wrist, and loosely in the end effector.

\*\* Select the connection protector corresponding to your robot model in the GRP-ES-CPL-PRO kit.

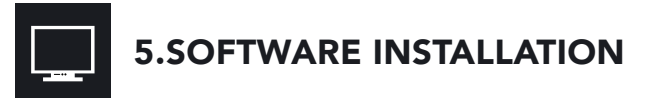

- Have a USB stick that contains the .urcap file (refer to step 3) and insert it in the robot's teach pendant.
- Tap the triple bar icon \Xi in the upper right corner and select Settings.
- Tap **System** in the left navigation pane.
- Tap URCaps in the pane, then tap the + button.
  - Open the file Robotiq\_Grippers-X.X.X.urcap.
  - Tap the **Restart** button, in the bottom right corner of the screen, to activate the URCap.

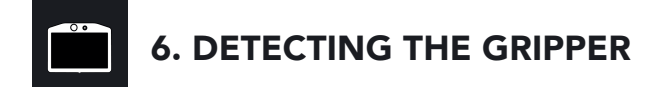

- Initialize the robot.
- Tap the Installation tab in the Header.
- Tap the URCaps tab in the navigation pane on the left.
- Select Vacuum in the URCaps dropdown list.
- Ensure the Vacuum cable is connected to wrist check box is selected.
- Tap the Scan button to locate any connected gripper.

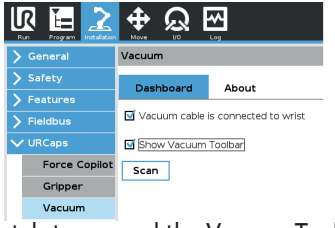

- Tap the UR+ tab to expand the Vacuum Toolbar.
- The Vacuum Toolbar allows you to test the vacuum gripper.

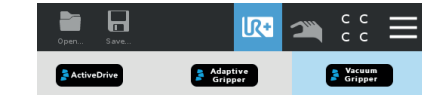

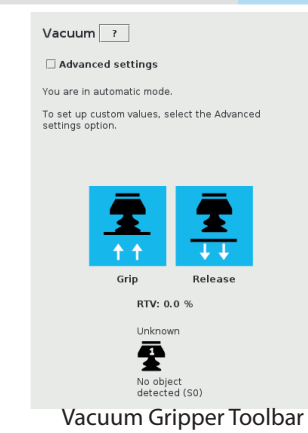

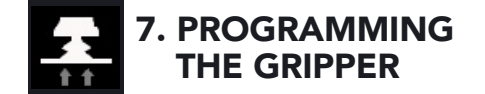

#### Vacuum Node

- Tap the **Program** tab at the top of the screen.
- Tap the **URCaps** tab in the left navigation pane.
- Tap Vacuum in the URCaps dropdown list.
- Tap the **Command** tab to edit the action of your gripper.

#### To grip a part

- In the **Command** tab, select the **Grip** tab;
- You can specify a range for the maximum and minimum vacuum levels (%), and specify a timeout (ms) by checking the **Advanced settings** box.
- To establish nominal values for your application, tap the Grip button.

| Command           | Graphics | Variables    |                          |
|-------------------|----------|--------------|--------------------------|
| Vacuum            |          |              |                          |
| Grip Release      |          |              |                          |
| Advanced settings |          |              |                          |
| Maximum level     | 60       | % (O to 100) |                          |
| Minimum level:    | 40       | % (0 to MAX) | Options                  |
| Timeout:          | 3000     | ms           | Wait for object detected |
| Continuous grip   |          |              |                          |

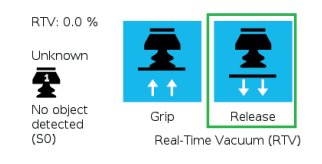

Vacuum command - GRIP

#### To release a part

- In the Command tab, select the Release tab;
- If the Advanced settings box is checked, enter a Shut off distance (cm).
- To establish nominal values for your application, tap the Release button.

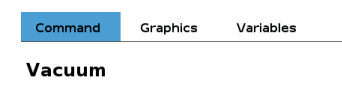

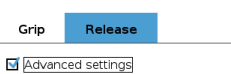

Shut off distance 5 cm Options Once the vacuum gripper moves away from the 🗹 Wait until object is released object, its state switches from releasing to standby

> RTV: 0.0 % Unknown Ŧ 11 No object Release Grip detected (S0)

Real-Time Vacuum (RTV)

Vacuum command - RELEASE

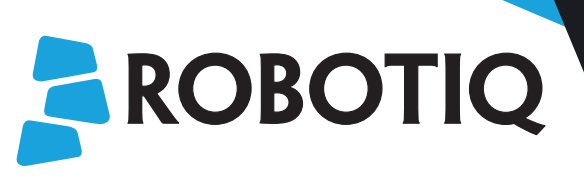

# **Vacuum Gripper** PICK E

### **QUICK START GUIDE**

For installation on e-Series **Universal Robots** 

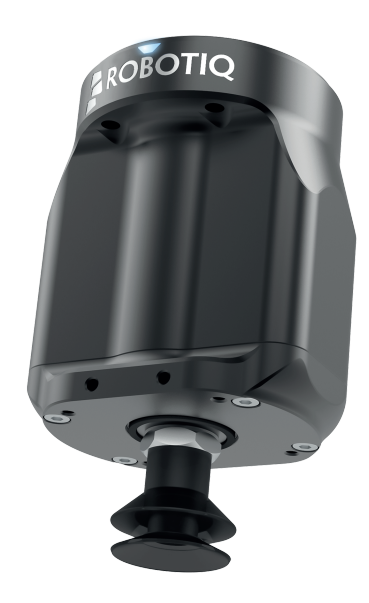

support.robotiq.com

May 2019 V1.0